## Bitrix

## Защита аккаунта с помощью Рутокен ОТР

Инструкция:

1. Заходим в настройки Двухэтапной авторизации. Для Администратора это настраивается в его профиле, а для пользователей в модуле "Проактивная защита".

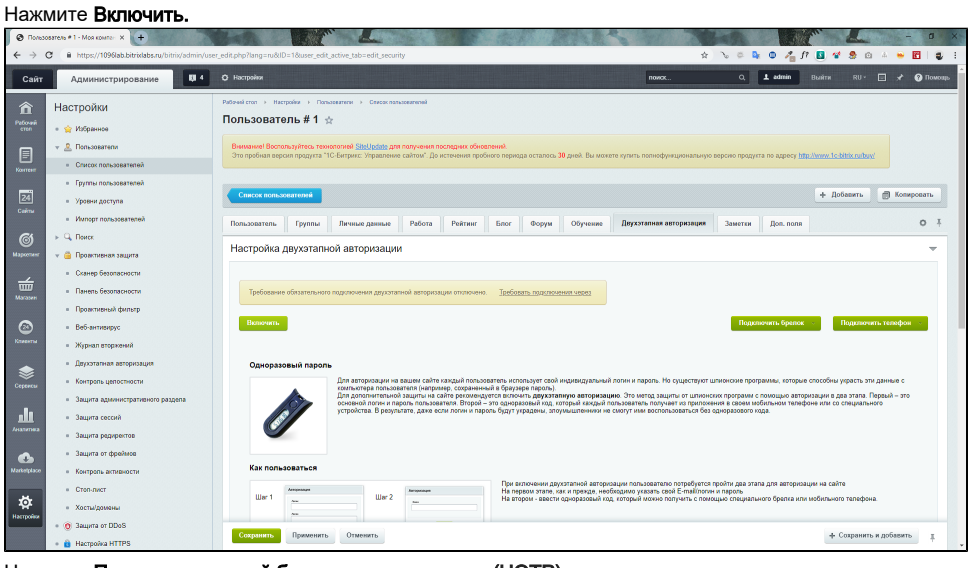

2. Нажмите Подключить новый брелок → по счетчику (HOTP)

| e e                                           | B https://1096lab.bitrixlabs.ru/bitrix/admin/use | r_edit.php?user_edit_active_tab=edit_security⟨=ru&ID=1 🖈 🐌 🖗 🖉 者 🕅                                                                                                    | 🚨 📽 🧶 🖂 🔺 😬 🖪                |  |  |  |  |
|-----------------------------------------------|--------------------------------------------------|----------------------------------------------------------------------------------------------------|------------------------------|--|--|--|--|
| ir -                                          | Администрирование                                | O Hactpolizz                                                                                                    | Выйти RU- 🗆 🖈 🔞 П            |  |  |  |  |
|                                               | Настройки                                        | Раблині стоп — Настроніки — Пользоватиски — Стакок пользоватисний                                                                                                    |                              |  |  |  |  |
|                                               | = 👷 Избранное                                    | Пользователь # 1 🕁                                                                                                    |                              |  |  |  |  |
|                                               | v 🚊 Попьзователи                                 | Вилиания Вололизуйтесь технология <mark>Statutoto</mark> , до получения последних обисальний.<br>Это пробыла пречита 110 Битания Макаловика собица. По истоящие пробыла осталога <b>20</b> кгий. Вы истоят произобыла начала на оторые протита по оторые Макаловика.                                                                                                    | Changes for 1990be conferent |  |  |  |  |
|                                               | <ul> <li>Список пользователей</li> </ul>         | Stor opportion impound inport (in the import of programments and one) age interesting opport of inport of the interesting of the interesting of th |                              |  |  |  |  |
|                                               | <ul> <li>Группы пользователей</li> </ul>         | Conce non-scenaria + Relears                                                                                                    |                              |  |  |  |  |
|                                               | <ul> <li>Уровни доступа</li> </ul>               |                                                                                                    |                              |  |  |  |  |
|                                               | <ul> <li>Импорт пользователей</li> </ul>         | Пользователь Группы Личные данные Работа Рейтинг Блог Форум Обучение Двухэталная авторизация Заметки Дол. поля                                                                                                    | 0                            |  |  |  |  |
|                                               | ⊳ Q, Поиск                                       | Настройка двухатальной авторизации                                                                                                    |                              |  |  |  |  |
|                                               | 👻 🦲 Проактивная защита                           | conception and the free research or conception and the                                                                                                    |                              |  |  |  |  |
|                                               | <ul> <li>Сканер безопасности</li> </ul>          | Подилочан Отласнать Олекронизировать Подилочан Санкронизировать                                                                                                    | Подключить новый телефон 🔗   |  |  |  |  |
|                                               | • Панель оезопасности                            | Do overvary (HOTP)                                                                                                    |                              |  |  |  |  |
|                                               | • Прожланыя фильтр                               | Сохранить Отменить Отменить По времени (ТОТР)                                                                                                    | + Сохранить и добавить       |  |  |  |  |
|                                               | • Бео-антивирус                                  |                                                                                                    |                              |  |  |  |  |
|                                               | <ul> <li>Recoverance encouracies</li> </ul>      | 1 Пароль далжин быть не миние 10 сливопов длиной, содержать патинские сливовы версинстра (А-2), содержать патинские сливолы изместо регистра (А-2), содержать цифры (0-9), содержать цифры (0-9), содержать симоот и учитуации (                                                                                                    |                              |  |  |  |  |
|                                               | <ul> <li>Контроль целостности</li> </ul>         | 2 Для учета параметра, в свойствых рейтиета допхон быть волючен соответствующий притерий.                                                                                                    |                              |  |  |  |  |
| Create a Multira Automaticationaria program a |                                                  |                                                                                                    |                              |  |  |  |  |
|                                               | <ul> <li>Звщита сессий</li> </ul>                |                                                                                                    |                              |  |  |  |  |
|                                               | <ul> <li>Защита редиректов</li> </ul>            |                                                                                                    |                              |  |  |  |  |
|                                               | <ul> <li>Защита от фреймов</li> </ul>            |                                                                                                    |                              |  |  |  |  |
|                                               | <ul> <li>Контроль активности</li> </ul>          |                                                                                                    |                              |  |  |  |  |
|                                               | <ul> <li>Cron-nect</li> </ul>                    |                                                                                                    |                              |  |  |  |  |
|                                               | • Хосты/домены                                   |                                                                                                    |                              |  |  |  |  |
|                                               | • 🧕 Защита от DDoS                               |                                                                                                    |                              |  |  |  |  |
|                                               | Hacmolica HTTPS                                  |                                                                                                    |                              |  |  |  |  |

3. По инструкции из пункта "Настройка устройства Рутокен ОТР", настроить токен.

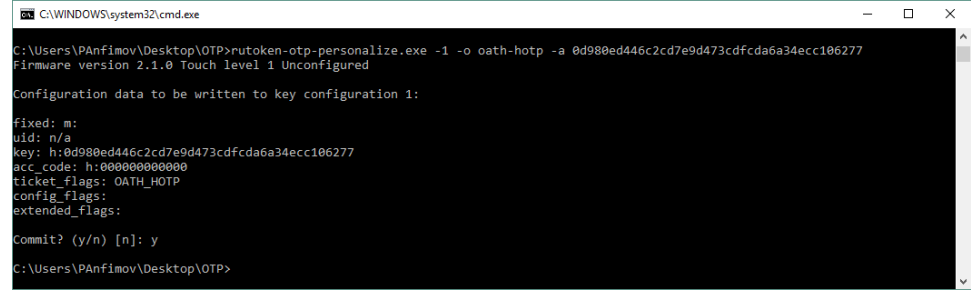

Секретный ключ, который использовался при настройке, нужно скопировать в окно подключения брелка Bitrix-а. Затем, ввести два одноразовых пароля.

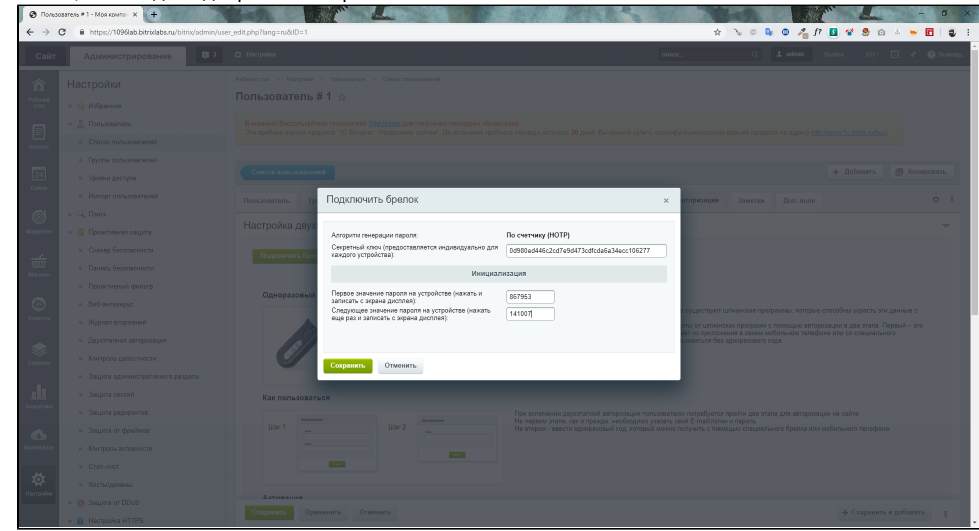

## 4. Нажмите Сохранить

| 🔶 🔆 C 🔹 https://1998ab.bitrindstanu/bitriv/admin/user_edit.php/bare_edit.pstore/_bitriv/admin/user_edit.php/bare_edit.pstore/_bitriv/admin/user_edit.pstore/_bitriv/admin/user_edit.pst    |                                                                                                    |                                                                                                    |  |  |  |  |  |  |
|----------------------------------------------------------------------------------------------------|----------------------------------------------------------------------------------------------------|----------------------------------------------------------------------------------------------------|--|--|--|--|--|--|
| Сайт                                                                                                    | Администрирование                                                                                                    | 🗘 Hacepakez novoc Q. 💶 admini Busine RU- 🖬 🖈 🚱 Novoqo                                                                                                    |  |  |  |  |  |  |
| C Изменения полей формы не были созранены. Воссанорник запоснорникие занимает? 🗙                                                                                                    |                                                                                                    |                                                                                                    |  |  |  |  |  |  |
| Patowei<br>etten                                                                                                    | Настройки<br>• 😭 Избраннов                                                                                                    | Pédrelore + Necçole + Couse resultance = Couse resultance =<br>ПОЛЬЗОВАТОЛЬ # 1 ☆                                                                                                    |  |  |  |  |  |  |
| Korreet                                                                                                    | <ul> <li>Попьзователя</li> <li>Список попьзователей</li> </ul>                                                                                                    | Викимент Воспалијето, текноточе ( <u>Berlander</u> дин поручени тосидени обчастично).<br>Это пробил версит продукта "По Бетринс: Тералочика сайтии". До источника пробила порида осталоса. 30 диной, Во накиете кулита, полнофуниционаличую версито прадукта на дареку <u>Нар. Иники IX-biblis reduy(</u> |  |  |  |  |  |  |
| 24<br>Cainu                                                                                                    | <ul> <li>Групы пользователей</li> <li>Уровни доступа</li> <li>Милает пользователей</li> </ul>                                                                                                    | Ceret tournet                                                                                                    |  |  |  |  |  |  |
| ම<br>Maporner                                                                                                    | <ul> <li>интерг пользователен</li> <li>Q. Поиск</li> <li>Фроектиеная защита</li> </ul>                                                                                                    | Пользователь Группы Личные деяные Работа Работа Работа Форуи Обучение <b>Лаукотальна наторизации</b> Знинтон Доо, поля. О <sup>1</sup><br>Настройка двухэтальной авторизации                                                                                                    |  |  |  |  |  |  |
| Marsone                                                                                                    | <ul> <li>Санку бизлически</li> <li>Парлочич Ордеода Сехоранозоваћа</li> <li>Воромиче Ордеода Сехоранозоваћа</li> <li>Воромиче Ордеода Сехоранозоваћа</li> </ul>                                                                                                    |                                                                                                    |  |  |  |  |  |  |
| (Carlos Carlos C | <ul> <li>Проактивный фильтр</li> <li>Веб-антивирус</li> </ul>                                                                                                    | Соранть Применть Отненть                                                                                                    |  |  |  |  |  |  |
| Cepercu                                                                                                    | X Japan trajevoli     Toport trajevoli     Toport trajevoli     Toport trajevoli     Toport trajevoli     Toport trajevoli     Toport trajevoli     Toport trajevoli     Toport trajevoli     Toport     Toport     Top |                                                                                                    |  |  |  |  |  |  |
| <u>alı</u>                                                                                                    | <ul> <li>Звщита вдалинистративного разделя</li> <li>Звщита сессий</li> <li>Звщита радиректов</li> </ul>                                                                                                    |                                                                                                    |  |  |  |  |  |  |
| Markelplace                                                                                                    | <ul> <li>Защита от фреймов</li> <li>Контроль активности</li> </ul>                                                                                                    |                                                                                                    |  |  |  |  |  |  |
| Kacepooline                                                                                                    | <ul> <li>Стоп-лист</li> <li>Хосты/долиены</li> <li>Эзщита от DDoS</li> </ul>                                                                                                    |                                                                                                    |  |  |  |  |  |  |

5. Проверяем настроенность аккаунта. Выходим из аккаунта. Вводим связку логин-пароль.

| Авторизация - Моя компания X +                                                     |                                                                         | - 0 X                           |
|------------------------------------------------------------------------------------|-------------------------------------------------------------------------|---------------------------------|
| $\label{eq:constraint} \leftarrow \ \Rightarrow \ \ \ \ \ \ \ \ \ \ \ \ \ \ \ \ \$ |                                                                         | 🛩 🛧 🝗 📮 🗶 🦉 🞢 🖪 📽 🕭 🗅 🔺 😁 🛅 🚭 🗄 |
| 🕑 1095lab.bitrislabs.ru                                                            |                                                                         | RU v                            |
|                                                                                    | ABTOPUSALUAR<br>RoamyActa, aaropsystree<br>Aoren<br>admin<br>Tapons<br> |                                 |
| 1С-Битрикс: Управление сайтом. Ф Битрикс, 2016                                     |                                                                         |                                 |

6. При запросе одноразового пароля, нажимаем на кнопку токена, входим в аккаунт.

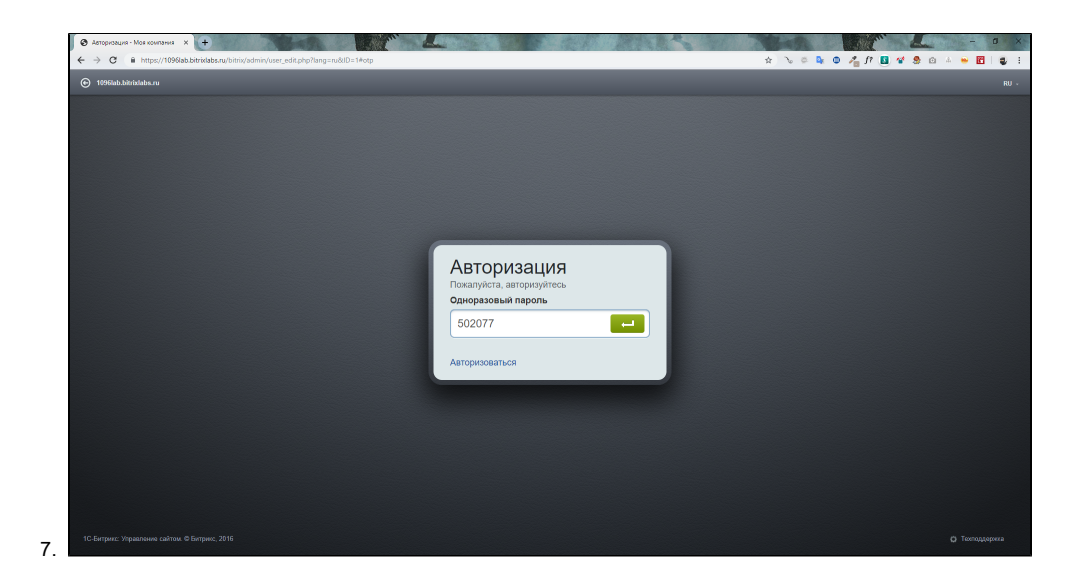